## Leitfaden für den Wechsel von "VR-SecureGo" auf "VR-SecureGo plus"

#### Sicherheitshinweise:

- Weder Visa, MasterCard noch die VR Bank eG Bergisch Gladbach-Leverkusen werden Sie telefonisch oder per e-Mail dazu auffordern, Ihre persönlichen Daten wie z.B. Kreditkartendaten, Ihre Kontonummer in Verbindung mit Ihrer persönlichen PIN und/oder TAN preiszugeben bzw. abzugleichen.
- Folgen Sie keinen Links aus nicht vertrauenswürdigen Quellen, insbesondere nicht aus erhaltenen E-Mails.
- Geben Sie Ihre persönlichen Daten möglichst nur über SSL-verschlüsselte Internetseiten weiter.
- Bitte überprüfen Sie immer die von uns übermittelten TAN-Informationen mit Ihrem Zahlungsverkehrsauftrag.

#### Voraussetzungen:

- Ein Smartphone mit iOS 13 / Andoid 6 oder höher.
- Eine registrierte VR-SecureGo app

#### Die Vorteile von SecureGo plus im Überblick:

- Nur eine App zur Freigabe von Kreditkartenzahlungen und Transaktionen
- Sehen bestätigen-freigeben: bequeme Direktfreigabe statt TAN
- Individuell wählbare Authentifizierung per Freigabe-Code oder Biometrie (Touch-ID, Face-ID)
- Höhere Sicherheitsstandards und einfach Bedienung
- Bis zu drei Geräte für die Freigabe nutzen
- Modernes, nutzerfreundliches Design

### 1. Installation der VR-Secure-Go Plus App:

- 1. Die VR-SecureGo plus App können Sie kostenfrei in den bekannten App-Stores herunterladen. Sie können dazu die abgebildeten QR-Codes für iOS und Android verwenden (Abb. 1).
- 2. Beim ersten Start der App erscheint das "Willkommen"-Fenster. Tippen Sie hier bitte auf den Button **"Einrichten**".
- 3. Vergeben Sie sich nun bitte für die App einen **Freigabe-Code** (Anmeldekennwort für die App) mit einer Mindestlänge von 8 Zeichen, einem Groß- und einem Kleinbuchstaben sowie einer Ziffer. Optional können Sie einstellen, dass Sie sich zukünftig mit Touch oder Face ID anmelden möchten. Tippen Sie anschließend auf **"Weiter"** (Abb. 2).
- 4. Sie werden nun danach gefragt, anonymisierte Daten zu Diagnosezwecken zu teilen. Das Teilen dieser Daten ist optional, Sie können den Punkt "Diagnosedaten anonymisiert teilen" auch aushaken und auf **"Weiter"** tippen.
- 5. Wenn Sie anschließend die Anzeige von **Push-Benachrichtigungen** erlauben, werden Sie automatisch informiert, sobald eine Nachricht zur Bestätigung Ihrer Online-Transaktion vorliegt (Abb.3).
- 6. Wählen Sie bitte in der nächsten Maske den Punkt "Bankverbindung" aus (Abb. 4).

| QR-Code für iOS     | .tl MEDIONmobile 🗢 15:12                                                                                                    | .nl MEDIONmobile 🗢 15:12 ≠ 67 % 🔍                                                                                                    | II MEDIONmobile 🗢 15:13 √ 67 % 🔳                                                      |
|---------------------|----------------------------------------------------------------------------------------------------|----------------------------------------------------------------------------------------------------|---------------------------------------------------------------------------------------|
| QR-Code für Android | Einrichtung<br>Freigabe-Code                                                                                                    |                                                                                                    | Einrichtung<br>Banken & Karten                                                        |
|                     | mit dem Sie zukünftig hre Aufträge bestätigen.<br>Merken Sie sich ihren Freigabe-Code gut. Sofen<br>gaurückgesetzt und komplett neu eingerichtet<br>werken register Code ergeter<br>etwer Iregiste Code ergeter<br>Code Code ergeter<br>Merken Neglist-Code ergeter<br>Merken Neglist-Code ergeter<br>Merken Neglist-Code ergeter<br>Merken Neglist-Code ergeter<br>Merken Neglist-Code ergeter<br>Merken Neglist-Code ergeter<br>Merken Neglist-Code ergeter<br>Merken Neglist-Code ergeter<br>Merken Neglist-Code ergeter<br>Merken Neglist-Code ergeter<br>Merken Neglist-Code ergeter | "VR SecureGo plus" möchte<br>dir Mitteilungen senden<br>Mitteilungen können Hinweise, Tore<br>und Symbolkennetichen sein. Sie<br>können in den Einsteilungen<br>könfiguter unverden.<br>Nicht erlauben<br>Erlauben | Bankwethindung für Online Banking                                                     |
|                     |                                                                                                    |                                                                                                    | Reditioner                                                                            |
|                     | Weiter                                                                                                    |                                                                                                    | Gerätewechsel<br>Bankverbindungen und Kreditkarten<br>von bisherigem Gerät übernehmen |
| Abb. 1              | Abb. 2                                                                                                    | Abb. 3                                                                                                    | Abb. 4                                                                                |

# Leitfaden für den Wechsel von "VR-SecureGo" auf "VR-SecureGo plus"

## 2. Übernahme der Daten aus der VR-SecureGo App:

- 7. Sie erhalten nun den Hinweis, dass eine bestehende Installation Ihrer VR-SecureGo App erkannt wurde. Tippen Sie bitte auf **"Übernahme starten"**, um bestehende Registrierungen zu übernehmen (Abb. 5).
- 8. Ihre VR-SecureGo App öffnet sich nun automatisch. Melden Sie sich bitte mit Ihren gewohnten Zugangsdaten in der App an. Tippen Sie anschließend auf **"Ausführen"** (Abb. 6).
- 9. Sie erhalten anschließend die Meldung, dass die Datenübertragung erfolgreich war. Sie können nun in die VR-SecureGo plus App wechseln, indem Sie auf **"SecureGo plus starten"** tippen (Abb. 7).

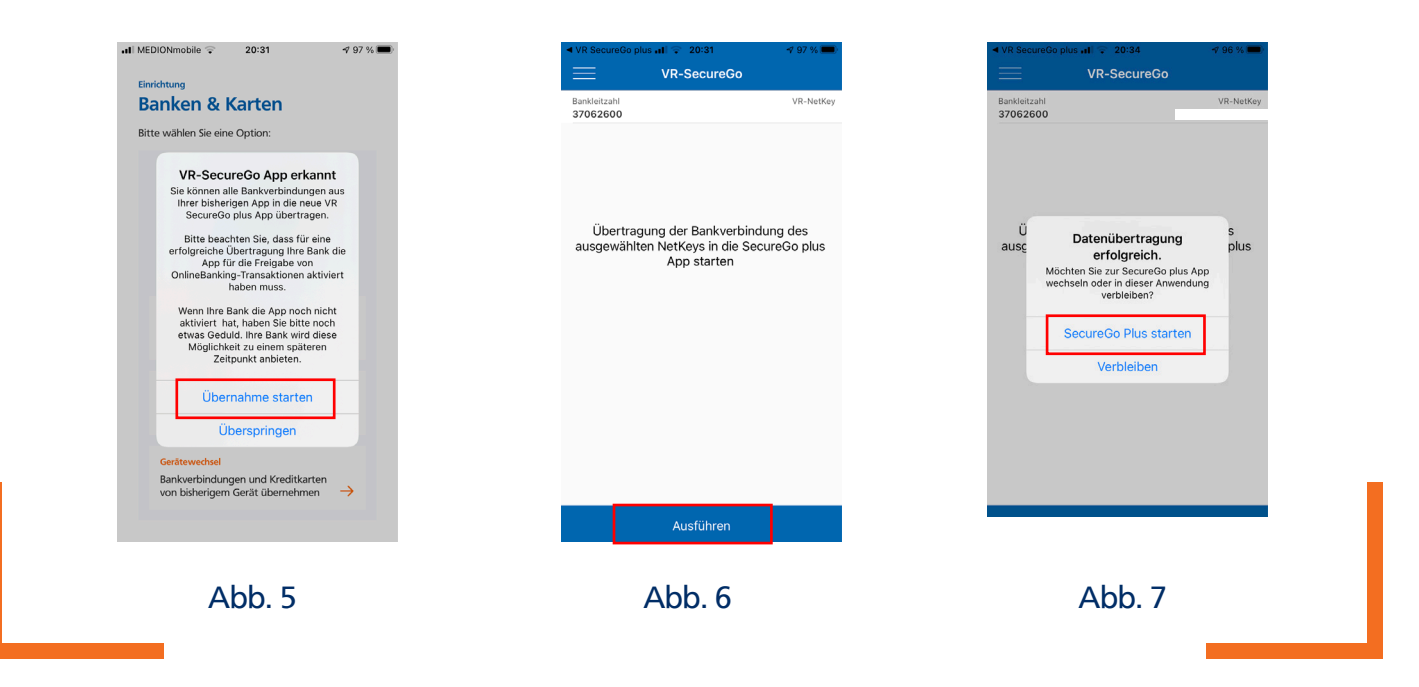

Für Fragen stehen Ihnen die Mitarbeiter in unserem KundenDialogCenter unter der Telefonnummer **02202 126-0** gerne zur Verfügung.

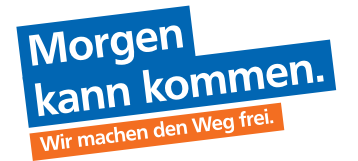

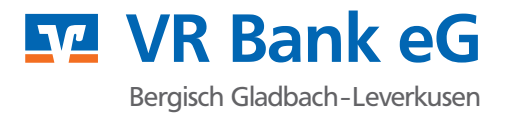